Quick Start Guide for the Pleasure Craft Reservation System

The reservation system is a self-serve system to allow users to reserve a lockage time and pay the pleasure craft tolls for Saint-Lambert, Côte Sainte-Catherine, Beauharnois and Iroquois locks as well as the Welland Canal.

Montreal/Lake Ontario Section

- > To secure a spot, reservations must be made prior to 09:00 on the day of transit.
- Pleasure craft lockage times are scheduled in order to permit passage through four locks in one day. (i.e. Saint-Lambert and Côte Sainte-Catherine in the morning, then Beauharnois in the afternoon)
- Beauharnois lockage times will be coordinated with the pleasure craft lift schedule for Valleyfield and St. Louis bridges. Pleasure craft operators wishing to transit Beauharnois locks downbound must be ready to pass Valleyfield Bridge at 09:00.
- Modifications or cancellations can be made via the reservation system up to 09:00 on the day of transit.

Welland Canal

- > To secure a spot, reservations must be made prior to 07:00 on the day of transit.
- Modifications or cancellations can be made via the reservation system up to 07:00 on the day of transit.

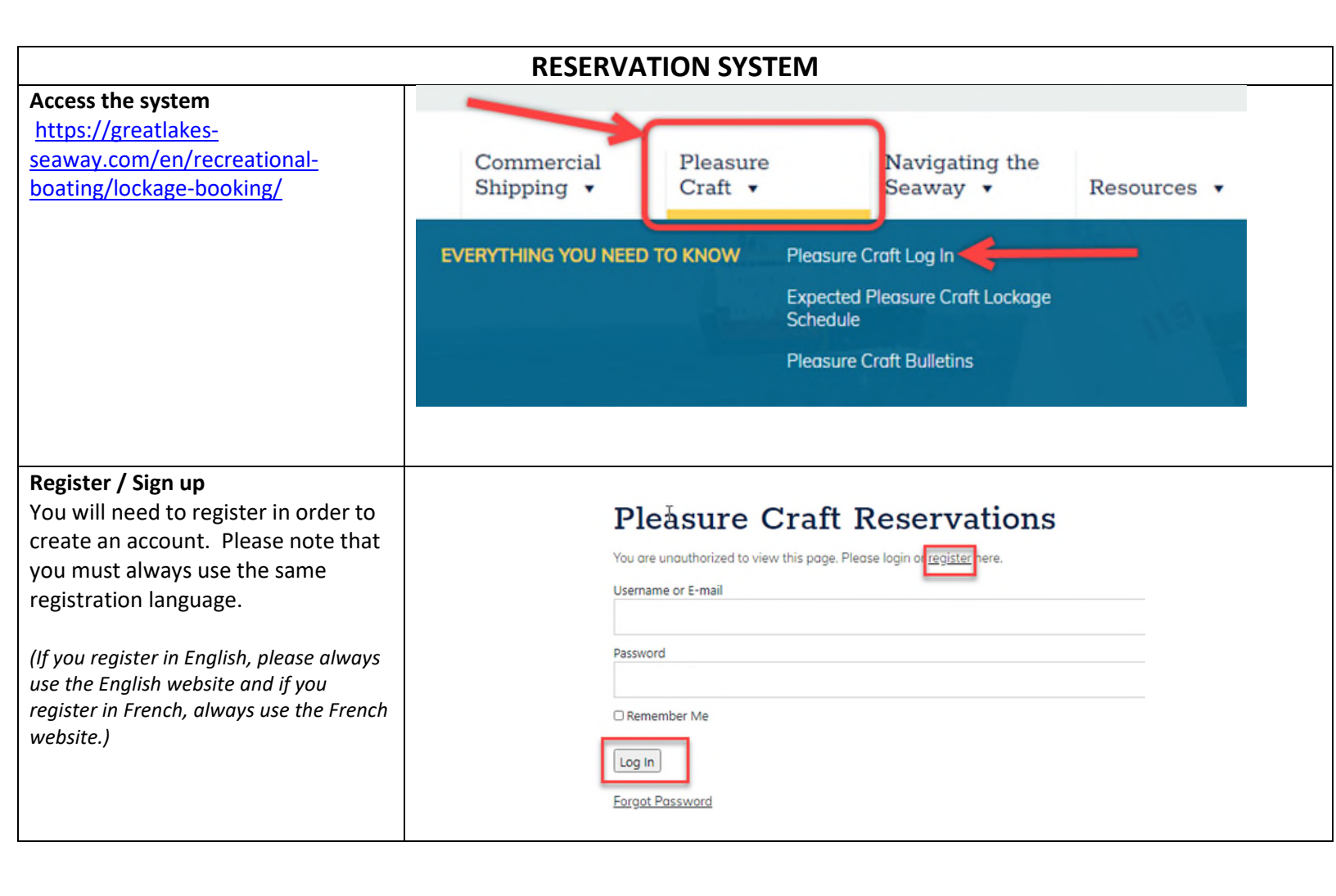

| Make a reservation<br>Use the dropdown menu to narrow<br>your selection and/or scroll down to<br>the desired lockage.  | Pleasure Craft Reservations                                                                                                    |  |  |  |  |  |
|----------------------------------------------------------------------------------------------------|----------------------------------------------------------------------------------------------------|--|--|--|--|--|
|                                                                                                    |                                                                                                    |  |  |  |  |  |
|                                                                                                    | Saint-Lambert Lock       Make Reservation         Make Reservation       Make Reservation                                            |  |  |  |  |  |
|                                                                                                    | Welland Canal Upbound         Make Reservation                                                                                       |  |  |  |  |  |
|                                                                                                    | Pleasure Craft Reservations                                                                                                    |  |  |  |  |  |
| <ul> <li>Enter all required information</li> <li>Craft Name / Registration #</li> <li>Pleasure Craft Length</li> </ul> | 3     2     3     4       Reservation<br>details     Shopping<br>cart tierns     Check out<br>check out     Reservation<br>completed |  |  |  |  |  |
| Name                                                                                                    | Cote Ste. Catherine Lock                                                                                                    |  |  |  |  |  |
| Contact information                                                                                                    | Reservation details Your rate                                                                                                    |  |  |  |  |  |
|                                                                                                    | May 10, 2024 Show details                                                                                                    |  |  |  |  |  |
|                                                                                                    | Personal details                                                                                                    |  |  |  |  |  |
|                                                                                                    | Test Test                                                                                                    |  |  |  |  |  |
|                                                                                                    | Contact info                                                                                                    |  |  |  |  |  |
|                                                                                                    | Test@seaway.ca         Canada / USA (1)         <                                                                                    |  |  |  |  |  |
|                                                                                                    | Make Reservation                                                                                                    |  |  |  |  |  |
| Proceed to checkout or add                                                                                             | Pleasure Craft Reservations                                                                                                    |  |  |  |  |  |
| additional lockages                                                                                                    |                                                                                                    |  |  |  |  |  |
|                                                                                                    | 1 2 3 4<br>Reservation<br>details<br>cast lease<br>cast lease<br>completed                                                           |  |  |  |  |  |
|                                                                                                    | Shopping cart items                                                                                                    |  |  |  |  |  |
|                                                                                                    | Saint-Lambert Lock PM Upbound<br>Sep 12, 2020<br>Price : CAD 25.00<br>Remove                                                         |  |  |  |  |  |
|                                                                                                    | Total: CAD 25.00 Proceed To Checkout Add Lockage                                                                                     |  |  |  |  |  |

| Make your payment                                                                                                    |                                                                                                    | Home   Recreational Booting   Pleasure Craft Reservations |                 |           |            | f ♥ in                                 |                   |  |
|----------------------------------------------------------------------------------------------------|----------------------------------------------------------------------------------------------------|-----------------------------------------------------------|-----------------|-----------|------------|----------------------------------------|-------------------|--|
| Once you have added all desired<br>lockages to your cart, click on ' <b>Pay</b><br><b>Now'</b> to make your payment. |                                                                                                    | Pleasure Craft Reservations                               |                 |           |            | My Bookings                            |                   |  |
| Your booking information will then                                                                                   | In order to complete your reservation, you will need to make an online payment. Click the before below to go to a secure payment site.<br>YOUR RESERVATION WILL NOT BE VALID WITHOUT THE PAYNEWT |                                                           |                 |           |            |                                        |                   |  |
| he available under the 'My Beekings'                                                                                 |                                                                                                    |                                                           |                 |           |            |                                        |                   |  |
| be available under the iviy bookings                                                                                 |                                                                                                    |                                                           | Moneris         |           |            |                                        |                   |  |
| tab.                                                                                                    |                                                                                                    | Pay Now                                                   | E PAYMENT READY |           |            |                                        |                   |  |
|                                                                                                    |                                                                                                    | Reservation ID: 1900                                      | 439             |           |            |                                        |                   |  |
|                                                                                                    |                                                                                                    | Date: Apr 2                                               | . 2023          |           |            |                                        |                   |  |
|                                                                                                    |                                                                                                    | Time of Day: PM                                           | ambert Lock     |           |            |                                        |                   |  |
|                                                                                                    |                                                                                                    | Direction: Upbo                                           | nal             |           |            |                                        |                   |  |
|                                                                                                    |                                                                                                    | Price: CAD<br>Total: CAD                                  | 5.00            |           |            |                                        |                   |  |
|                                                                                                    |                                                                                                    |                                                           |                 |           |            |                                        |                   |  |
| Reschedule/ Cancel reservation<br>In order to reschedule or cancel a                                                 | Account                                                                                                    |                                                           |                 |           |            |                                        |                   |  |
| reservation. access the reservation                                                                                  | Home My Bookings Logo                                                                                                    | ut                                                        |                 |           |            |                                        |                   |  |
| through the 'My Bookings' tab                                                                                        |                                                                                                    |                                                           |                 |           |            |                                        |                   |  |
| through the wy bookings tabl                                                                                         | Make A Reservation                                                                                                    |                                                           |                 |           |            |                                        |                   |  |
| You may modify the Date and                                                                                          | Managemetica                                                                                                    |                                                           |                 |           |            |                                        |                   |  |
| Direction (only for Wolland Corol)                                                                                   | My reservations                                                                                                    |                                                           |                 |           |            |                                        |                   |  |
| Direction (only for welland Canal).                                                                                  | Reservation ID Date                                                                                                    | Lock no                                                   | me Time of Day  | Direction | Price      |                                        |                   |  |
| You may also cancel your reservation for a refund.                                                                   | R9239586 Aug 19, 2                                                                                                    | 021 Welland                                               | Canal AM        | Downbound | CAD 200.00 | RESCHEDULE<br>(Dote, AM/PM, Direction) | CANCEL RESERVATIO |  |
|                                                                                                    |                                                                                                    |                                                           |                 |           |            |                                        |                   |  |